# **CISCO** Academy

### Lab - Using Wireshark to Examine TCP and UDP Captures

Topology - Part 1 (FTP)

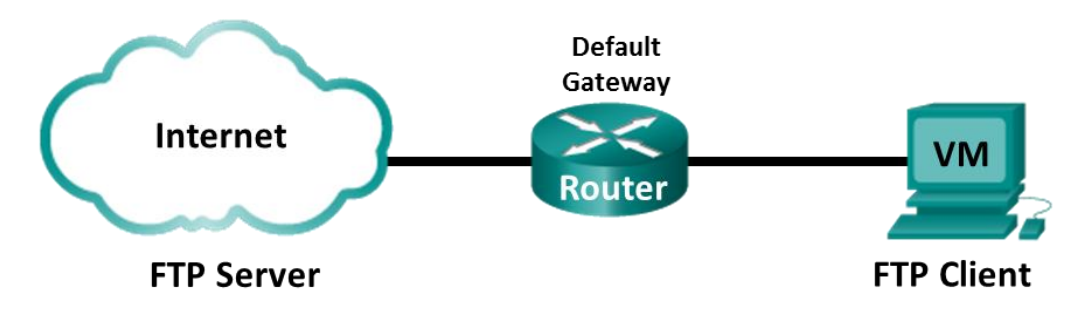

Part 1 will highlight a TCP capture of an FTP session. This topology consists of the CyberOps Workstation VM with internet access.

### Mininet Topology - Part 2 (TFTP)

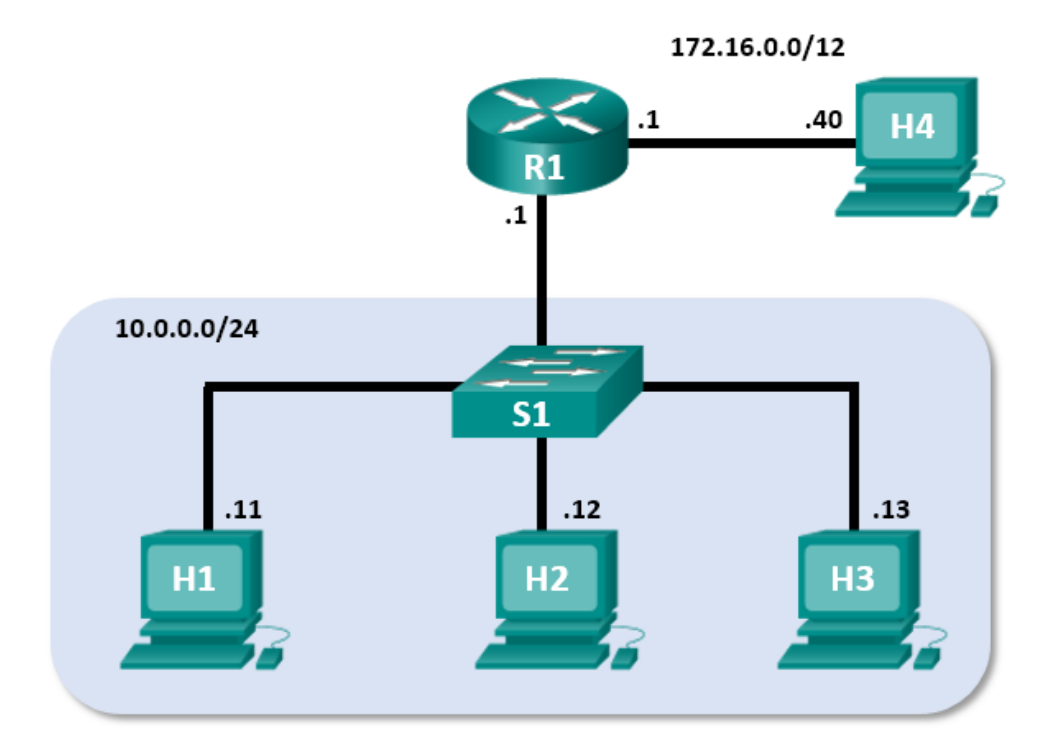

#### **Objectives**

Part 1: Identify TCP Header Fields and Operation Using a Wireshark FTP Session Capture Part 2: Identify UDP Header Fields and Operation Using a Wireshark TFTP Session Capture

#### **Background / Scenario**

Two protocols in the TCP/IP transport layer are TCP (defined in RFC 761) and UDP (defined in RFC 768). Both protocols support upper-layer protocol communication. For example, TCP is used to provide transport layer support for the HyperText Transfer Protocol (HTTP) and FTP protocols, among others. UDP provides transport layer support for the Domain Name System (DNS) and TFTP, among others.

In Part 1 of this lab, you will use the Wireshark open source tool to capture and analyze TCP protocol header fields for FTP file transfers between the host computer and an anonymous FTP server. The terminal command line is used to connect to an anonymous FTP server and download a file. In Part 2 of this lab, you will use Wireshark to capture and analyze UDP header fields for TFTP file transfers between two Mininet host computers.

#### **Required Resources**

- CyberOps Workstation VM
- Internet access

#### Instructions

## Part 1: Identify TCP Header Fields and Operation Using a Wireshark FTP Session Capture

In Part 1, you use Wireshark to capture an FTP session and inspect TCP header fields.

#### Step 1: Start a Wireshark capture.

a. Start and log into the CyberOps Workstation VM. Open a terminal window and start Wireshark. The ampersand (&) sends the process to the background and allows you to continue to work in the same terminal.

```
[analyst@secOps ~]$ wireshark &
```

- b. Start a Wireshark capture for the enp0s3 interface.
- c. Open another terminal window to access an external ftp site. Enter **ftp ftp.cdc.gov** at the prompt. Log into the FTP site for Centers for Disease Control and Prevention (CDC) with user **anonymous** and no password.

```
[analyst@secOps ~]$ ftp ftp.cdc.gov
Connected to ftp.cdc.gov.
220 Microsoft FTP Service
Name (ftp.cdc.gov:analyst): anonymous
331 Anonymous access allowed, send identity (e-mail name) as password.
Password:
230 User logged in.
Remote system type is Windows_NT.
ftp>
```

#### Step 2: Download the Readme file.

a. Locate and download the Readme file by entering the Is command to list the files.

```
ftp> ls
200 PORT command successful.
125 Data connection already open; Transfer starting.
-rwxrwxrwx 1 owner group 128 May 9 1995 .change.dir
```

| -rwxrwxrwx   | 1 owner  | group | 107  | May | 9  | 1995  | .message    |
|--------------|----------|-------|------|-----|----|-------|-------------|
| drwxrwxrwx   | 1 owner  | group | 0    | Feb | 2  | 11:21 | pub         |
| -rwxrwxrwx   | 1 owner  | group | 1428 | Мау | 13 | 1999  | Readme      |
| -rwxrwxrwx   | 1 owner  | group | 383  | Мау | 13 | 1999  | Siteinfo    |
| -rwxrwxrwx   | 1 owner  | group | 0    | Мау | 17 | 2005  | up.htm      |
| drwxrwxrwx   | 1 owner  | group | 0    | Мау | 20 | 2010  | w3c         |
| -rwxrwxrwx   | 1 owner  | group | 202  | Sep | 22 | 1998  | welcome.msg |
| 226 Transfer | complete | ÷ •   |      |     |    |       |             |

Note: You may receive the following messages:

421 Service not available, remote server has closed connection ftp: No control connection for command

501 Server cannot access argument 500 command not understood ftp: bind: Address already in use

If this happens, then the FTP server is currently down. However, you can proceed with the rest of the lab analyzing those packets that you were able to capture and reading along for packets you did not capture. You can also return to the lab later to see if the FTP server is back up.

b. Enter the command **get Readme** to download the file. When the download is complete, enter the command **quit** to exit. (**Note**: If you are unable to download the file, you can proceed with the rest of the lab.)

ftp> get Readme
200 PORT command successful.
125 Data connection already open; Transfer starting.
WARNING! 36 bare linefeeds received in ASCII mode
File may not have transferred correctly.
226 Transfer complete.
1428 bytes received in 0.056 seconds (24.9 kbytes/s)

c. After the transfer is complete, enter quit to exit ftp.

#### Step 3: Stop the Wireshark capture.

#### Step 4: View the Wireshark main window.

Wireshark captured many packets during the FTP session to ftp.cdc.gov. To limit the amount of data for analysis, apply the filter **tcp and ip.addr == 198.246.117.106** and click **Apply**.

**Note**: The IP address, 198.246.117.106, is the address for <u>ftp.cdc.gov</u> at the time this lab was created. The IP address may be different for you. If so, look for the first TCP packet that started the 3-way handshake with <u>ftp.cdc.gov</u>. The destination IP address is the IP address you should use for your filter.

| 0 (     | ) 🧥 📕     |          |        |        | X 2    |          | 2      |          | )            | )    | ⊻      |       |          | Ð    | 0,00    | ++      | è     | ¥ 🗹  | ] 🔂        | X    |     | 0    |      |        |
|---------|-----------|----------|--------|--------|--------|----------|--------|----------|--------------|------|--------|-------|----------|------|---------|---------|-------|------|------------|------|-----|------|------|--------|
| Filter: | tcp and i | p.addr = | = 198. | 246.11 | 17.106 |          |        |          |              |      |        | ▼ Ex  | pression | ۱    | Clear / | Apply   | Sav   | /e   |            |      |     |      |      |        |
| No.     | Time      |          | Source |        |        | 0        | )estin | ation    |              |      | Protoc | col L | ength    | Int  | fo      |         |       |      |            |      |     |      |      |        |
| 20      | 4.57111   | 1000     | 192.1  | 168.   | 1.17   | 1        | 198.   | 246.     | .117         | .106 | ТСР    |       | 66       | 5 4  | 9411→2  | 1 [S    | SYN]  | Seg  | =0 ₩       | in=8 | 192 | Ler  | 1=0  | MSS=1  |
| 21      | 4.65543   | 39000    | 198.2  | 246.   | 117.1  | 06 1     | 192.   | 168.     | 1.1          | 7    | тср    |       | 66       | 5 2  | 1-4941  | 1 [5    | SYN,  | ACK  | ] se       | q=0  | Ack | =1 W | /in= | 8192   |
| 22      | 4.65577   | 73000    | 192.1  | 168.   | 1.17   | 1        | 198.   | 246.     | .117         | .106 | тср    |       | 54       | 4    | 9411-2  | 1 [A    | ACK1  | Seq  | -<br> =1 A | ck=1 | Wi  | n=81 | 92   | Len=(  |
| 23      | 4.74230   | 03000    | 198.2  | 246.   | 117.1  | 06 1     | 192.   | 168.     | 1.1          | 7    | FTP    |       | 81       | R    | espons  | e: 2    | 220 1 | Micr | osof       | t FT | PS  | ervi | ce   |        |
| 24      | 4.95137   | 1000     | 192.1  | 168.   | 1.17   | 1        | 198.   | 246.     | .117         | .106 | TCP    |       | 54       | 4    | 9411→2  | 1 [A    | ACK1  | Sea  | =1 A       | ck=2 | 8 W | in=8 | 165  | Len    |
| 40      | 11.7880   | 088000   | 192.1  | 168.   | 1.17   |          | 198.   | 246.     | .117         | .106 | FTP    |       | 70       | ) R  | equest  | : 05    | SER   | anon | vmou       | s    |     |      |      |        |
| 41      | 11.870    | 528000   | 198.3  | 246.   | 117.10 | 06 1     | 192.   | 168.     | 1.1          | 7    | FTP    |       | 126      | R    | espons  | e: 3    | 331   | Anon | vmou       | s ac | ces | s al | low  | ed.    |
| 43      | 12.0650   | 061000   | 192.1  | 168.   | 1.17   |          | 198.   | 246.     | 117          | .106 | TCP    |       | 54       | 4    | 9411-2  | 1 [A    | CK1   | Sea  | =17        | Ack= | 100 | Wir  | =80  | 93 1 6 |
| 44      | 13 1348   | 861000   | 192 1  | 168    | 1 17   | -        | 198    | 246      | 117          | 106  | FTP    |       | 61       | R    | equest  | · P4    | 155   | 229  |            |      | 200 |      |      |        |
| 4       | 10.1040   |          |        |        | 1.1/   | -        |        | 240.     |              | -100 |        |       | 01       |      | .cquese | • • • • |       |      |            |      |     |      |      | Þ      |
|         |           |          |        |        |        |          |        |          |              |      |        |       |          |      |         |         |       | _    |            |      |     |      |      |        |
| 🗄 Fra   | ame 52:   | 79 by    | /tes   | on v   | wire ( | 632      | bit    | :s),     | 79           | byte | is caj | pture | ed (63   | 2    | bits)   | on i    | inte  | rfac | e 0        |      |     |      |      |        |
| 🗄 Et    | nernet :  | II, Sr   | rc: G  | iemte  | ekTe_e | ea:6     | 3:80   | : (0     | 0:1a         | :73: | ea:6   | 3:8c) | , Dst    | : 1  | Netgea  | r_ea    | a:b1  | :7a  | (80:       | 37:7 | 3:e | a:b1 | :7a  | )      |
| 🗄 Int   | ternet I  | Protoc   | col V  | /ersi  | ion 4, | Sr       | c: 1   | .92.1    | 168.         | 1.17 | (19)   | 2.168 | 3.1.17   | ),   | Dst: 3  | 198.    | 246   | .117 | .106       | (19  | 8.2 | 46.1 | 17.  | 106)   |
| 🗄 Tra   | ansmiss   | ion Co   | ontro  | )] Pr  | rotoco | ol, :    | Snc    | Port     | t: 4         | 9411 | . (494 | 411), | Dst      | Po   | rt: 21  | (21     | .), : | seq: | 24,        | Ack  | : 1 | 21,  | Len  | : 25   |
| 🗄 Fi    | le Tran   | sfer F   | proto  | col    | (FTP)  |          |        |          |              |      |        |       |          |      |         |         |       |      |            |      |     |      |      |        |
|         | 00.07     | 72       | 1.4    | 7      |        |          |        | <u> </u> |              |      |        |       | 7 -      | _    |         | -       |       |      |            |      |     |      |      |        |
| 0000    | 80 37     | /3 ea    | 1 01   | /a 0   | 00 1a  | /3<br>F/ | ea     | 63 8     |              | 8 00 | 45 (   | 50    | ./s      | z.,  | . s.c.  | E.      |       |      |            |      |     |      |      |        |
| 0010    | 75 6a     | c1 03    | 2 00   | 15 7   | 30 00  | 01       | 30     | 70 8     | ao u<br>Rf d | 0 2h | 50 1   | 18    | .A. \@   |      | 01      | +P      |       |      |            |      |     |      |      |        |
| 0030    | 1f 88     | be co    | 00     | 00 5   | 50 4f  | 52       | 54     | 20       | 31 3         | 9 32 | 2c     | 31    |          | . PC | 0 RT 1  | 92.1    |       |      |            |      |     |      |      |        |
| 0040    | 36 38     | 2c 31    | 2c     | 31 3   | 37 2c  | 31       | 39     | 33 2     | 2c 3         | 4 0d | 0a .   | -     | 68,1,    | 17   | , 193,4 | 4       |       |      |            |      |     |      |      |        |
|         |           |          |        |        |        |          |        |          |              |      |        |       |          |      |         |         |       |      |            |      |     |      |      |        |

Note: Your Wireshark interface may look slightly different than the above image.

#### Step 5: Analyze the TCP fields.

After the TCP filter has been applied, the first three packets (top section) display the sequence of [SYN], [SYN, ACK], and [ACK] which is the TCP three-way handshake.

| 20 / 571111000 102 168 1 17    | 108 246 117 106 TCP | 66 40411-21 [SVN] Sec-0 Win-8102 Len-0 MSS-1 |
|--------------------------------|---------------------|----------------------------------------------|
| 20 4.571111000 192.100.1.17    | 100 160 1 17 TCD    | 66 01 40411 [CMU_ACK] Con 0 Ack 1 Win 0100   |
| 21 4.655439000 198.246.117.106 | 192.168.1.1/ ICP    | 66 21→49411 [SYN, ACK] Seq=0 ACK=1 W1N=8192  |
| 22 4.655773000 192.168.1.17    | 198.246.117.106 TCP | 54 49411→21 [ACK] Seq=1 Ack=1 Win=8192 Len=( |

TCP is routinely used during a session to control datagram delivery, verify datagram arrival, and manage window size. For each data exchange between the FTP client and FTP server, a new TCP session is started. At the conclusion of the data transfer, the TCP session is closed. When the FTP session is finished, TCP performs an orderly shutdown and termination.

In Wireshark, detailed TCP information is available in the packet details pane (middle section). Highlight the first TCP datagram from the host computer, and expand portions of the TCP datagram, as shown below.

| # Frame 20: 66 bytes on wire (528 bits), 66 bytes captured (528 bits) on interface 0                    |
|----------------------------------------------------------------------------------------------------|
| B Ethernet II, Src: GemtekTe_ea:63:8c (00:1a:73:ea:63:8c), Dst: Netgear_ea:b1:7a (80:37:73:ea:b1:7a)    |
| H Internet Protocol Version 4, Src: 192.168.1.17 (192.168.1.17), Dst: 198.246.117.106 (198.246.117.106) |
| 🗆 Transmission Control Protocol, Src Port: 49411 (49411), Dst Port: 21 (21), Seq: 0, Len: 0             |
| Source Port: 49411 (49411)                                                                              |
| Destination Port: 21 (21)                                                                               |
| [Stream index: 1]                                                                                       |
| [TCP Segment Len: 0]                                                                                    |
| Sequence number: 0 (relative sequence number)                                                           |
| Acknowledgment number: 0                                                                                |
| Header Length: 32 bytes                                                                                 |
| □ 0000 0000 0010 = Flags: 0x002 (SYN)                                                                   |
| 000 = Reserved: Not set                                                                                 |
| 0 = Nonce: Not set                                                                                      |
| 0 = Congestion Window Reduced (CWR): Not set                                                            |
| 0 = ECN-Echo: Not set                                                                                   |
|                                                                                                    |
| 0 = Acknowledgment: Not set                                                                             |
| 0 = Push: Not set                                                                                       |
| 0 = Reset: Not set                                                                                      |
| 🗄                                                                                                    |
| 0 = Fin: Not set                                                                                        |
| Window size value: 8192                                                                                 |
| [Calculated window size: 8192]                                                                          |
| ⊞ Checksum: 0x5bba [validation disabled]                                                                |
| Urgent pointer: 0                                                                                       |
| ⊞ Options: (12 bytes), Maximum segment size, No-Operation (NOP), Window scale, No-Operation (NOP), No-O |

The expanded TCP datagram appears similar to the packet detail pane, as shown below.

|      |                | TCP SE                           | GMEN           | T                           |         |  |  |  |  |
|------|----------------|----------------------------------|----------------|-----------------------------|---------|--|--|--|--|
| 0 4  | 10             |                                  | 16             | 24                          | 31      |  |  |  |  |
| TCP  | SOURCE PORT    | NUMBER                           | TC             | TCP DESTINATION PORT NUMBER |         |  |  |  |  |
|      |                | SEQUENC                          | E NUN          | /IBER                       |         |  |  |  |  |
|      | 1              | ACKNOWLEDGE                      | MEN.           | T NUMBER                    |         |  |  |  |  |
| HLEN | RESERVED       | CODE BITS                        |                | WINDO\                      | N       |  |  |  |  |
| TCF  | CHECKSUM       |                                  | URGENT POINTER |                             |         |  |  |  |  |
| OP'  | TIONS (IF ANY) |                                  | _              |                             | PADDING |  |  |  |  |
|      |                | DA                               | λTA            |                             |         |  |  |  |  |
|      |                | DAT                              | Ά              |                             |         |  |  |  |  |
|      | CODE BITS:     | P S Y N<br>R S Y N<br>A C K<br>G | F I N          |                             |         |  |  |  |  |

The image above is a TCP datagram diagram. An explanation of each field is provided for reference:

- The **TCP source port number** belongs to the TCP session host that opened a connection. The value is normally a random value above 1,023.
- The **TCP** destination port number is used to identify the upper layer protocol or application on the remote site. The values in the range 0–1,023 represent the "well-known ports" and are associated with popular services and applications (as described in RFC 1700), such as Telnet, FTP, and HTTP. The combination of the source IP address, source port, destination IP address, and destination port uniquely identifies the session to the sender and receiver.

**Note**: In the Wireshark capture above, the destination port is 21, which is FTP. FTP servers listen on port 21 for FTP client connections.

• The Sequence number specifies the number of the last octet in a segment.

- The Acknowledgment number specifies the next octet expected by the receiver.
- The **Code bits** have a special meaning in session management and in the treatment of segments. Among interesting values are:
  - o ACK Acknowledgment of a segment receipt.
  - **SYN** Synchronize, only set when a new TCP session is negotiated during the TCP three-way handshake.
  - **FIN** Finish, the request to close the TCP session.
- The **Window size** is the value of the sliding window. It determines how many octets can be sent before waiting for an acknowledgment.
- The **Urgent pointer** is only used with an Urgent (URG) flag when the sender needs to send urgent data to the receiver.
- The **Options** has only one option currently, and it is defined as the maximum TCP segment size (optional value).

Using the Wireshark capture of the first TCP session startup (SYN bit set to 1), fill in information about the TCP header. Some fields may not apply to this packet.

From the VM to CDC server (only the SYN bit is set to 1):

| Description             | Wireshark Results |
|-------------------------|-------------------|
| Source IP address       |                   |
| Destination IP address  |                   |
| Source port number      |                   |
| Destination port number |                   |
| Sequence number         |                   |
| Acknowledgment number   |                   |
| Header length           |                   |
| Window size             |                   |

In the second Wireshark filtered capture, the CDC FTP server acknowledges the request from the VM. Note the values of the SYN and ACK bits.

| 🗄 Frame 21: 66 bytes on wire (528 bits), 66 bytes captured (528 bits) on interface 0                    |
|----------------------------------------------------------------------------------------------------|
| ⊞ Ethernet II, Src: Netgear_ea:b1:7a (80:37:73:ea:b1:7a), Dst: GemtekTe_ea:63:8c (00:1a:73:ea:63:8c)    |
| H Internet Protocol Version 4, Src: 198.246.117.106 (198.246.117.106), Dst: 192.168.1.17 (192.168.1.17) |
| 🗆 Transmission Control Protocol, Src Port: 21 (21), Dst Port: 49411 (49411), Seq: 0, Ack: 1, Len: 0     |
| Source Port: 21 (21)                                                                                    |
| Destination Port: 49411 (49411)                                                                         |
| [Stream index: 1]                                                                                       |
| [TCP Segment Len: 0]                                                                                    |
| Sequence number: 0 (relative sequence number)                                                           |
| Acknowledgment number: 1 (relative ack number)                                                          |
| Header Length: 32 bytes                                                                                 |
| □ 0000 0001 0010 = Flags: 0x012 (SYN, ACK)                                                              |
| 000 = Reserved: Not set                                                                                 |
| 0 = Nonce: Not set                                                                                      |
| 0 = Congestion Window Reduced (CWR): Not set                                                            |
| 0 = ECN-Echo: Not set                                                                                   |
| O = Urgent: Not set                                                                                     |
| 1 = Acknowledgment: Set                                                                                 |
| 0 = Push: Not set                                                                                       |
| 0 = Reset: Not set                                                                                      |
| 1. = Syn: Set                                                                                           |
| 0 = Fin: Not set                                                                                        |
| Window size value: 8192                                                                                 |
| [Calculated window size: 8192]                                                                          |
| 🗄 Checksum: 0x0ee7 [validation disabled]                                                                |
| Urgent pointer: 0                                                                                       |
| ⊞ Options: (12 bytes), Maximum segment size, No-Operation (NOP), Window scale, No-Operation (NOP), No   |
| 🗄 [SEQ/ACK analysis]                                                                                    |

Fill in the following information regarding the SYN-ACK message.

| Description             | Wireshark Results |
|-------------------------|-------------------|
| Source IP address       |                   |
| Destination IP address  |                   |
| Source port number      |                   |
| Destination port number |                   |
| Sequence number         |                   |
| Acknowledgment number   |                   |
| Header length           |                   |
| Window size             |                   |

In the final stage of the negotiation to establish communications, the VM sends an acknowledgment message to the server. Notice that only the ACK bit is set to 1, and the Sequence number has been incremented to 1.

```
⊕ Frame 22: 54 bytes on wire (432 bits), 54 bytes captured (432 bits) on interface 0
B Ethernet II, Src: GemtekTe_ea:63:8c (00:1a:73:ea:63:8c), Dst: Netgear_ea:b1:7a (80:37:73:ea:b1:7a)
H Internet Protocol Version 4, Src: 192.168.1.17 (192.168.1.17), Dst: 198.246.117.106 (198.246.117.106)
□ Transmission Control Protocol, Src Port: 49411 (49411), Dst Port: 21 (21), Seq: 1, Ack: 1, Len: 0
    Source Port: 49411 (49411)
    Destination Port: 21 (21)
    [Stream index: 1]
    [TCP Segment Len: 0]
    Sequence number: 1 (relative sequence number)
    Acknowledgment number: 1 (relative ack number)
   Header Length: 20 bytes
  □ .... 0000 0001 0000 = Flags: 0x010 (ACK)
     000. .... = Reserved: Not set
     ...0 .... = Nonce: Not set
     .... 0... = Congestion Window Reduced (CWR): Not set
      ..... .0.. .... = ECN-Echo: Not set
     ..... ..0. .... = Urgent: Not set
            .1
                     = Acknowledgment:
                                      Set
      .... 0... = Push: Not set
     .... .0.. = Reset: Not set
     .... .... ..0. = Syn: Not set
      .... .... ...0 = Fin: Not set
    Window size value: 8192
    [Calculated window size: 8192]
    [Window size scaling factor: 1]
  E Checksum: 0x4f6a [validation disabled]
    Urgent pointer: 0
```

Fill in the following information regarding the ACK message.

| Description             | Wireshark Results |
|-------------------------|-------------------|
| Source IP address       |                   |
| Destination IP address  |                   |
| Source port number      |                   |
| Destination port number |                   |
| Sequence number         |                   |
| Acknowledgment number   |                   |
| Header length           |                   |
| Window size             |                   |

How many other TCP datagrams contained a SYN bit?

After a TCP session is established, FTP traffic can occur between the PC and FTP server. The FTP client and server communicate with each other, unaware that TCP has control and management over the session.

When the FTP server sends a *Response: 220* to the FTP client, the TCP session on the FTP client sends an acknowledgment to the TCP session on the server. This sequence is visible in the Wireshark capture below.

| 23 4.742303000 198.246.117.106       | 192.168.1.17 FTP     | 81 Response: 220 Microsoft FTP Service              |
|--------------------------------------|----------------------|-----------------------------------------------------|
| 24 4.951371000 192.168.1.17          | 198.246.117.106 TCP  | 54 49411→21 [ACK] Seq=1 Ack=28 Win=8165 Len         |
| 40 11.78808800(192.168.1.17          | 198.246.117.106 FTP  | 70 Request: USER anonymous                          |
| 41 11.87052800(198.246.117.106       | 192.168.1.17 FTP     | 126 Response: 331 Anonymous access allowed, :       |
| * [                                  |                      | 4                                                   |
| ⊕ Frame 23: 81 bytes on wire (64     | 8 bits), 81 bytes ca | ptured (648 bits) on interface 0                    |
| Ethernet II, Src: Netgear_ea:b       | 1:7a (80:37:73:ea:b1 | :7a), Dst: GemtekTe_ea:63:8c (00:1a:73:ea:63:8c)    |
| Internet Protocol Version 4, 5     ■ | rc: 198.246.117.106  | (198.246.117.106), Dst: 192.168.1.17 (192.168.1.17) |
| Transmission Control Protocol,       | Src Port: 21 (21),   | Dst Port: 49411 (49411), Seq: 1, Ack: 1, Len: 27    |
| □ File Transfer Protocol (FTP)       |                      |                                                     |
| 220 Microsoft FTP Service\r\         | n                    |                                                     |
| Response code: Service rea           | dy for new user (220 | ))                                                  |
| Response arg: Microsoft FT           | PService             |                                                     |

When the FTP session has finished, the FTP client sends a command to "quit". The FTP server acknowledges the FTP termination with a *Response: 221 Goodbye*. At this time, the FTP server TCP session sends a TCP datagram to the FTP client, announcing the termination of the TCP session. The FTP client TCP session acknowledges receipt of the termination datagram, then sends its own TCP session termination. When the originator of the TCP termination (the FTP server) receives a duplicate termination, an ACK datagram is sent to acknowledge the termination and the TCP session is closed. This sequence is visible in the diagram and capture below.

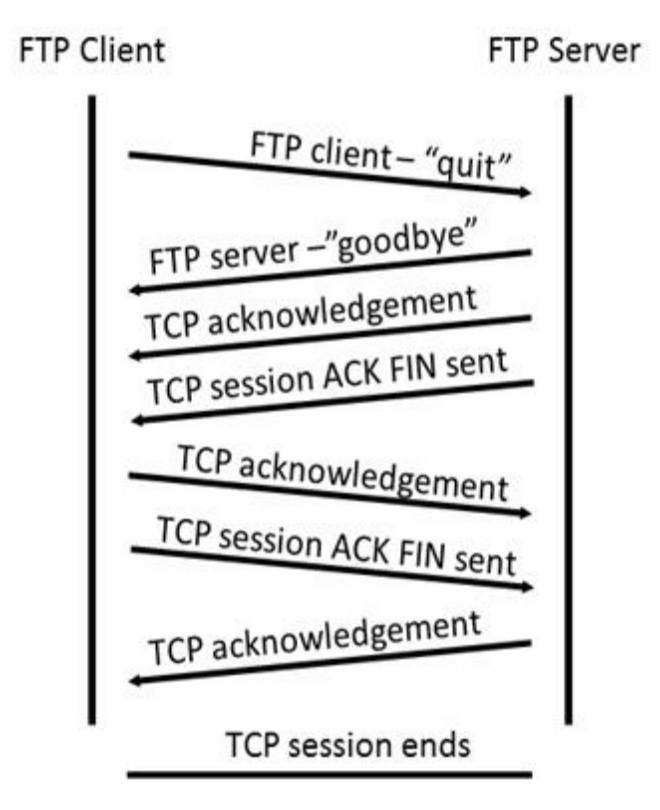

By applying an **ftp** filter, the entire sequence of the FTP traffic can be examined in Wireshark. Notice the sequence of the events during this FTP session. The username **anonymous** was used to retrieve the Readme file. After the file transfer completed, the user ended the FTP session.

| 0     | 0   |          |              | 🗙 🔁     | ୍ 🔶 🐗       | > 📣 ዥ    | ⊻  [     |             |           | 1              | ¥ 🖻 🖪 🖇     | ¥ 🛛 🔀      |        |        |
|-------|-----|----------|--------------|---------|-------------|----------|----------|-------------|-----------|----------------|-------------|------------|--------|--------|
| Filte | :r: | ftp      |              |         |             |          |          | Expression. | Clear App | oly <b>S</b> a | ive         |            |        |        |
| No.   | 1   | Time     | Source       |         | Destination |          | Protocol | Length      | Info      |                |             |            |        |        |
| 2     |     | 4.742303 | 000 198.246. | 117.106 | 192.168     | .1.17    | FTP      | 81          | Response: | 220            | Microsoft   | FTP Servi  | ce     |        |
| 4     | 0   | 11.78808 | 800(192.168. | 1.17    | 198.246     | .117.106 | FTP      | 70          | Request:  | USER           | anonymous   |            |        |        |
| 4     | 1   | 11.87052 | 800(198.246. | 117.106 | 192.168     | .1.17    | FTP      | 126         | Response: | 331            | Anonymous   | access a   | llowed | l, ser |
| 4     | 4 : | 13.13486 | 100(192.168. | 1.17    | 198.246     | .117.106 | FTP      | 61          | Request:  | PASS           |             |            |        |        |
| 4     | 6   | 13.32829 | 400(198.246. | 117.106 | 192.168     | .1.17    | FTP      | 75          | Response: | 230            | User logge  | ed in.     |        |        |
| 5     | 1   | 16.35224 | 800(192.168. | 1.17    | 198.246     | .117.106 | FTP      | 79          | Request:  | PORT           | 192,168,1,  | ,17,193,4  |        |        |
| 5     | 2 : | 16.68268 | 000(192.168. | 1.17    | 198.246     | .117.106 | FTP      | 79          | [TCP Retr | ansm           | ission] Red | quest: POP | t 192  | ,168   |
| 5     | 4   | 17.35453 | 800(198.246. | 117.106 | 192.168     | .1.17    | FTP      | 84          | [TCP Retr | ansm           | ission] Res | sponse: 20 | 0 POR  | T COR  |
| 5     | 5   | 17.36344 | 200(192.168. | 1.17    | 198.246     | .117.106 | FTP      | 60          | Request:  | NLST           |             |            |        |        |
| 5     | 6   | 17.44263 | 500(198.246. | 117.106 | 192.168     | .1.17    | FTP      | 95          | Response: | 150            | Opening AS  | SCII mode  | data   | conne  |
| 6     | 2 : | 19.89744 | 100(198.246. | 117.106 | 192.168.    | .1.17    | FTP      | 78          | Response: | 226            | Transfer (  | complete.  |        |        |
| 7     | 3   | 24.29718 | 100(192.168. | 1.17    | 198.246     | .117.106 | FTP      | 79          | Request:  | PORT           | 192,168,1,  | ,17,193,5  |        |        |
| 7     | 5   | 24.60749 | 800(192.168. | 1.17    | 198.246     | .117.106 | FTP      | 79          | [TCP Retr | ansm           | ission] Red | quest: POP | LT 192 | ,168   |
| 8     | 2   | 25.13688 | 600(198.246. | 117.106 | 192.168     | .1.17    | FTP      | 84          | [TCP Retr | ansm           | ission] Res | sponse: 20 | 00 POR | T COR  |
| 8     | 3   | 25.14232 | 900(192.168. | 1.17    | 198.246     | .117.106 | FTP      | 67          | Request:  | RETR           | Readme      |            |        |        |
| 10    | 1   | 25.27018 | 500(198.246. | 117.106 | 192.168     | 1.17     | FTP      | 95          | Response: | 150            | Opening As  | SCII mode  | data   | conne  |
| 12    | 7   | 27.78452 | 300(198.246. | 117.106 | 192.168     | 1.17     | FTP      | 78          | Response: | 226            | Transfer (  | complete.  |        |        |
| 14    | 7   | 30.48299 | 200(192.168. | 1.17    | 198.246     | 117.106  | FTP      | 60          | Request:  | QUIT           |             |            |        |        |
| 14    | 8   | 30.56511 | 700(198.246. | 117.106 | 192.168     | .1.17    | FTP      | 68          | Response: | 221            | Goodbye.    |            |        |        |

Apply the TCP filter again in Wireshark to examine the termination of the TCP session. Four packets are transmitted for the termination of the TCP session. Because TCP connection is full duplex, each direction must terminate independently. Examine the source and destination addresses.

In this example, the FTP server has no more data to send in the stream. It sends a segment with the FIN flag set in frame 149. The PC sends an ACK to acknowledge the receipt of the FIN to terminate the session from the server to the client in frame 150.

In frame 151, the PC sends a FIN to the FTP server to terminate the TCP session. The FTP server responds with an ACK to acknowledge the FIN from the PC in frame 152. Now the TCP session is terminated between the FTP server and PC.

| 1 | 147 30.48 | 3299200(192 | .168.1.17     | 198.246.117.100 | 5 FTP         | 60 Request:   | QUIT  |              |          |         |
|---|-----------|-------------|---------------|-----------------|---------------|---------------|-------|--------------|----------|---------|
| 1 | 148 30.56 | 5511700(198 | .246.117.106  | 192.168.1.17    | FTP           | 68 Response:  | 221   | Goodbye.     |          |         |
|   | 149 30.50 | 5646700(198 | .246.117.106  | 192.168.1.17    | ТСР           | 54 21-49411   | [FIN, | ACK] Seq=32  | 5 Ack=99 | Win=1   |
|   | 150 30.50 | 5653200(192 | .168.1.17     | 198.246.117.100 | 5 ТСР         | 54 49411→21   | [ACK] | Seq=99 Ack=  | 326 Win= | 7868 Le |
|   | 151 30.50 | 5679900(192 | .168.1.17     | 198.246.117.100 | 5 ТСР         | 54 49411-21   | [FIN, | ACK] Seq=99  | Ack=326  | Win=78  |
|   | 152 30.60 | 5777000(198 | .246.117.106  | 192.168.1.17    | тср           | 54 21→49411   | [ACK] | Seq=326 Ack  | =100 Win | =132096 |
| • |           |             |               |                 |               |               |       |              |          | ۱.      |
| ÷ | Frame 14  | 49: 54 byte | es on wire (4 | 32 bits), 54 by | tes captured  | (432 bits) o  | n int | erface 0     |          |         |
| ÷ | Ethernet  | t II, Src:  | Netgear_ea:b: | 1:7a (80:37:73: | ea:b1:7a), Ds | t: GemtekTe_  | ea:63 | :8c (00:1a:7 | 3:ea:63: | 8c)     |
| ÷ | Internet  | t Protocol  | Version 4, S  | rc: 198.246.117 | 106 (198.246  | 5.117.106), D | st: 1 | 92.168.1.17  | (192.168 | .1.17)  |
| + | Transmi   | ssion Contr | rol Protocol, | Src Port: 21 (  | 21), Dst Port | : 49411 (494  | 11),  | Seq: 325, Ac | k: 99, L | en: 0   |

# Part 2: Identify UDP Header Fields and Operation Using a Wireshark TFTP Session Capture

In Part 2, you use Wireshark to capture a TFTP session and inspect the UDP header fields.

#### Step 1: Start Mininet and tftpd service.

a. Start Mininet. Enter cyberops as the password when prompted.

[analyst@secOps ~]\$ sudo lab.support.files/scripts/cyberops\_topo.py
[sudo] password for analyst:

b. Start H1 and H2 at the mininet> prompt.

```
*** Starting CLI:
```

mininet> xterm H1 H2

c. In the H1 terminal window, start the tftpd server using the provided script.

```
[root@secOps analyst]# /home/analyst/lab.support.files/scripts/start_tftpd.sh
[root@secOps analyst]#
```

#### Step 2: Create a file for tftp transfer.

a. Create a text file at the H1 terminal prompt in the /srv/tftp/ folder.

```
[root@secOps analyst]# echo "This file contains my tftp data." >
/srv/tftp/my_tftp_data
```

b. Verify that the file has been created with the desired data in the folder.

```
[root@secOps analyst]# cat /srv/tftp/my_tftp_data
This file contains my tftp data.
```

c. Because of the security measure for this particular tftp server, the name of the receiving file needs to exist already. On **H2**, create a file named **my\_tftp\_data**.

```
[root@secOps analyst]# touch my_tftp_data
```

#### Step 3: Capture a TFTP session in Wireshark

a. Start Wireshark in H1.

```
[root@secOps analyst]# wireshark &
```

b. From the Edit menu, choose Preferences and click the arrow to expand Protocols. Scroll down and select UDP. Click the Validate the UDP checksum if possible check box and click OK.

|                                                                                                    | Wireshark · Preferences                                                                                                    | ^ | × |
|----------------------------------------------------------------------------------------------------|----------------------------------------------------------------------------------------------------|---|---|
| TSDNS<br>TSP<br>TTE<br>TURNCHANNI<br>TUXEDO<br>TZSP<br>UA3G<br>UASIP<br>UAUDP<br>UBDP<br>UBDP<br>UBDP<br>UBDP<br>UBDP<br>UDP-LITE<br>UDPPLITE<br>UDPENCAP | User Datagram Protocol<br>✓ Show UDP summary in protocol tree<br>Try heuristic sub-dissectors first<br>✓ Validate the UDP checksum if possible<br>Collect process flow information<br>✓ Calculate conversation timestamps |   |   |

- c. Start a Wireshark capture on the interface H1-eth0.
- d. Start a tftp session from H2 to the tftp server on H1 and get the file my\_tftp\_data.

[root@secOps analyst]# tftp 10.0.0.11 -c get my\_tftp\_data

e. Stop the Wireshark capture. Set the filter to **tftp** and click **Apply**. Use the three TFTP packets to fill in the table and answer the questions in the rest of this lab.

| Filter: | tftp        |           |             | •        | Expre  | ession | . Clear      | Apply  | Save        |          |
|---------|-------------|-----------|-------------|----------|--------|--------|--------------|--------|-------------|----------|
| No.     | Time        | Source    | Destination | Protocol | Length | Info   |              |        |             |          |
| 1       | 0.00000000  | 10.0.0.12 | 10.0.0.11   | TFTP     | 66     | Read   | Request, Fil | e: my_ | _tftp_data, | Transfer |
| 2       | 0.001295043 | 10.0.0.11 | 10.0.0.12   | TFTP     | 80     | Data   | Packet, Bloc | k: 1 ( | last)       | 1        |
| 3       | 0.001735272 | 10.0.0.12 | 10.0.0.11   | TFTP     | 46     | Ackno  | wledgement,  | Block: | 1           |          |

Detailed UDP information is available in the Wireshark packet details pane. Highlight the first UDP datagram from the host computer and move the mouse pointer to the packet details pane. It may be necessary to adjust the packet details pane and expand the UDP record by clicking the protocol expand box. The expanded UDP datagram should look similar to the diagram below.

| UDP Header | 🕶 User Datagram Protocol, Src Port: 47844, Dst Port: 69 |  |  |  |  |  |  |
|------------|---------------------------------------------------------|--|--|--|--|--|--|
|            | Source Port: 47844                                      |  |  |  |  |  |  |
|            | Destination Port: 69                                    |  |  |  |  |  |  |
|            | Length: 32                                              |  |  |  |  |  |  |
|            | Checksum: 0x2029 [correct]                              |  |  |  |  |  |  |
|            | [Checksum Status: Good]                                 |  |  |  |  |  |  |
|            | [Stream index: 0]                                       |  |  |  |  |  |  |
|            | 🕶 Trivial File Transfer Protocol                        |  |  |  |  |  |  |
| UDP Data   | Opcode: Read Request (1)                                |  |  |  |  |  |  |
|            | Source File: my_tftp_data                               |  |  |  |  |  |  |
|            | Type: netascii                                          |  |  |  |  |  |  |

The figure below is a UDP datagram diagram. Header information is sparse, compared to the TCP datagram. Similar to TCP, each UDP datagram is identified by the UDP source port and UDP destination port.

| UDP S              | EGMENT               |    |
|--------------------|----------------------|----|
| 0                  | 16                   | 31 |
| UDP SOURCE PORT    | UDP DESTINATION PORT |    |
| UDP MESSAGE LENGTH | UDP CHECKSUM         |    |
| DATA               |                      |    |
| DATA               |                      |    |

Using the Wireshark capture of the first UDP datagram, fill in information about the UDP header. The checksum value is a hexadecimal (base 16) value, denoted by the preceding 0x code:

| Description             | Wireshark Results |
|-------------------------|-------------------|
| Source IP address       |                   |
| Destination IP address  |                   |
| Source port number      |                   |
| Destination port number |                   |
| UDP message length      |                   |
| UDP checksum            |                   |

How does UDP verify datagram integrity?

Examine the first frame returned from the tftpd server. Fill in the information about the UDP header:

| Description       | Wireshark Results |
|-------------------|-------------------|
| Source IP address |                   |

| Description             | Wireshark Results |
|-------------------------|-------------------|
| Destination IP address  |                   |
| Source port number      |                   |
| Destination port number |                   |
| UDP message length      |                   |
| UDP checksum            |                   |

Notice that the return UDP datagram has a different UDP source port, but this source port is used for the remainder of the TFTP transfer. Because there is no reliable connection, only the original source port used to begin the TFTP session is used to maintain the TFTP transfer.

Also, notice that the UDP Checksum is incorrect. This is most likely caused by UDP checksum offload. You can learn more about why this happens by searching for "UDP checksum offload".

#### Step 4: Clean up

In this step, you will shut down and clean up Mininet.

a. In the terminal that started Mininet, enter quit at the prompt.

```
mininet> quit
```

b. At the prompt, enter sudo mn -c to clean up the processes started by Mininet.

[analyst@secOps ~]\$ sudo mn -c

#### **Reflection Question**

This lab provided the opportunity to analyze TCP and UDP protocol operations from captured FTP and TFTP sessions. How does TCP manage communication differently than UDP?